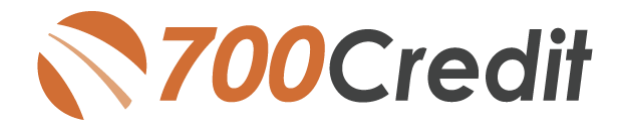

# **AffinitivXRM**<sup>™</sup>

## CREDIT & COMPLIANCE USER GUIDE

August 2021

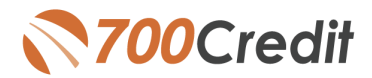

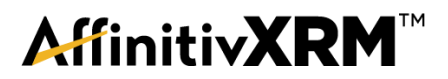

## **TABLE OF CONTENTS**

| Introduction                         | 3  |
|--------------------------------------|----|
| Welcome                              | 3  |
| Credit Reports                       | 3  |
| Red Flags                            | 3  |
| Out of Wallet Questions              | 3  |
| Risk-Based Pricing Notices           | 3  |
| Adverse Action Letters               | 3  |
| Auto Summary                         | 4  |
| Getting Started                      | 5  |
| Setting Up 700Credit in AffinitivXRM | 5  |
| Pulling Credit with AffinitivXRM     | 7  |
| View/Pull Credit Screen              | 10 |
| Credit Report/PreScreen              | 11 |
| Viewing the Compliance Dashboard     | 11 |
| Introduction to 700Dealer.com        | 12 |
| Managing Users                       | 13 |
| Creating New Users                   | 14 |

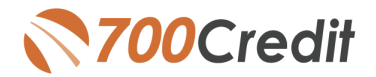

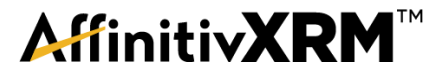

## Welcome to 700Credit!

700Credit is the leading provider of credit and compliance solutions for the automotive industry. Our products and services have evolved through the years, as we continually collect feedback from our clients around the country. Our singular focus on the automotive industry has allowed us to create solutions that are easy to use and best fit the needs of our dealer clients. Today we have over 10,500 direct dealer clients using our products and services across the US.

#### **Credit Reports**

We offer access to reports from the leading national credit companies, Experian, Equifax and TransUnion. Credit Reports contain information from credit grantors, courts, and collection agencies regarding the historical loans by the consumer. Credit Reports also include: scores (FICO and Vantage), and public records such as judgments, liens, and bankruptcies. They also may include previous employers, addresses and other names used. All 700Credit clients receive their choice of report format, score and ancillary products.

#### **Red Flags**

A Red Flag summary is provided with each report pulled, to alert you to information that appears to be genuine on the surface but may be questionable. These warning messages focus on high-risk applicants, social security numbers, driver's licenses and addresses. Currently, there are more than 31 patterns for Red Flag alerts.

#### **Out of Wallet Questions**

Out of Wallet (OOW) questions are available for every applicant processed through the platform. When a Red Flag alert occurs, your dealership must validate the person's identity. OOW questions are available instantly, providing multiple choice questions that would be hard for an identity thief to answer. If the consumer answers most the questions correctly, their identity is verified, and the alert is automatically resolved, allowing you to proceed with the transaction.

#### **Risk-Based Pricing Notices**

Following the National Automobile Dealers Association (NADA) and National Independent Automobile Dealers Association (NIADA) recommendations, our solution uses the Exception Notice option, otherwise known as Model Form B-4 and Model Form B-5, for those instances where a score is not returned on the consumer.

#### **Adverse Action Letters**

We have developed a base solution that follows industry best practice (and the best liability protection) to help keep you in compliance with federal and state laws and regulations. Our services can be tailored to fit your dealership's interpretation of the law and internal policies.

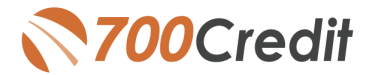

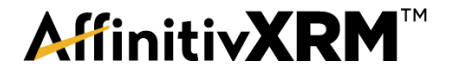

#### **Auto Summary**

We are pleased to provide the first automotive profile summary designed exclusively for the industry. Our summary appears at the top of all reports pulled and it provides a quick snapshot of all auto-specific information contained in the credit report.

This brief guide walks you through how to pull, view and print credit reports from within your AffinitivXRM platform, as well as monitor and manage your compliance. If you have any questions, please feel free to reach out to our support desk at: (866) 273-3848 or email us at: <a href="mailto:support@700Credit.com">support@700Credit.com</a>.

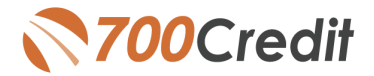

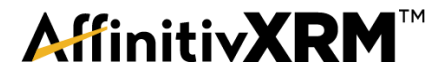

## Setting Up 700Credit in AffinitivXRM

To setup 700 Credit and 700 Credit PreScreen, go to Maintenance >> Custom Settings.

| Azintenance                          |   |
|--------------------------------------|---|
| viaintenance                         |   |
| Sustomers                            |   |
| Interviews                           |   |
| Maintenance                          |   |
| Contact Script Maintenance           |   |
| CDI Maintanana                       |   |
| Custom Settings                      |   |
| Customer Contact Schedule Maintener  |   |
| Customer Reassion - BDC Rep - NEW    |   |
| Customer Reassign - Salesperson - NE |   |
| Downloads                            |   |
| E-Mail Auto Responders               |   |
| E-Mail Automation                    | _ |
| E-Mail Blast Approval                |   |

Scroll down to locate the Credit Bureau Account Info and click "Click Here to Manage"

| Showroom Control Manager- Display Inet Leads                     | ✓                                                                                                    | WhosCallingService/WhosCallingService/WhosCallingSe |
|------------------------------------------------------------------|----------------------------------------------------------------------------------------------------|----------------------------------------------------------------------------------------------------|
| Showroom Control Manager- Disp Svc Prospects                     | ✓                                                                                                    | ZTrac E-Mail Address                                                                                                    |
| Showroom Control Manager- Svc Prosp- Years                       | 2                                                                                                    | Voice Link E-Mail Address                                                                                                    |
| Showroom Control Manager- Syc Prosp- Mileage                     | 3000                                                                                                    | voicelink0791@car-crm.com                                                                                                    |
| Showroom Control Manager- Svc Prosp- CP                          | 250                                                                                                    | Call Source ID                                                                                                    |
|                                                                  | 200                                                                                                    |                                                                                                    |
| Schevener Court Fater Driet Court Chart After                    | _                                                                                                    | CallTrak ID                                                                                                    |
| Showroom Guest Entry- Print Guest Sheet After                    |                                                                                                    | 114                                                                                                    |
| Showroom Guest Entry- Disable Exact Matches                      |                                                                                                    | Call Measurement ID                                                                                                    |
| #                                                                |                                                                                                    |                                                                                                    |
| Showroom Guest Entry- Bring Prev Info Forward                    | <b>v</b>                                                                                                    | Mirror the Market ID                                                                                                    |
| Showroom Watchdog Source Chart Specific 🗸                        |                                                                                                    | Who's Calling ID                                                                                                    |
| In WAD, when changing stock#, reset term and<br>rate to defaults | ✓                                                                                                    |                                                                                                    |
| Customer Matching- Include First Name                            | ✓                                                                                                    |                                                                                                    |
| Display Double-Sided Scanner                                     |                                                                                                    | Next Up Dealer ID                                                                                                    |
| Customer History- Show RBF Future F/U                            | Image: A state of the state of the state |                                                                                                    |
| RBF Allow Any Event to Close Any Schedule                        | ~                                                                                                    | Credit Bureau Account Info                                                                                                    |
| Event Entry- Default Salesperson to Logged in<br>Employee        |                                                                                                    | Click Here to Manage                                                                                                    |
| Letters- Don't Print for Customers w/ E-Mail                     |                                                                                                    | Google Analytics                                                                                                    |
| Preserve Department for Life of Customer                         | ~                                                                                                    | Username                                                                                                    |
| "Customers in Service" on Sales Splash Page                      | ~                                                                                                    |                                                                                                    |
| Mktg Ctr Who's Calling - Add Next Contact Note                   | ~                                                                                                    | Password                                                                                                    |
| TotalTrak                                                        |                                                                                                    | 1                                                                                                    |
| Tatattack Outbound Manaira Extension                             | _                                                                                                    | AutoTrader                                                                                                    |

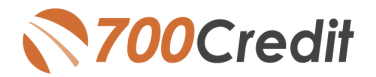

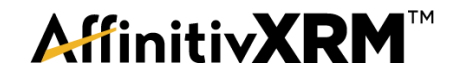

Click New to add a new account.

| Dashboard 🗵 Custom Settings 🗵 Credit Bureau | Setup 🗵       |                               |
|---------------------------------------------|---------------|-------------------------------|
|                                             |               | Maintenance - Credit Accounts |
| 🖌 тр                                        | Credit Comany | Description                   |
| 4                                           | 700 Credit    | 700 Credit                    |
|                                             |               | New                           |
|                                             |               |                               |

Select the Company from the drop down (either 700Credit or 700 PreScreen). Each must be set up separately as they typically have a different username and password. Fill in a Description, Username and Password and click **Save**.

| 🔮 https://www.car-r                                                                                                    | esearch.com/?actic | on=new&program=vb&xx<br>ounts Maintenance-1 | db=SPRING | x |  |  |  |  |  |  |
|----------------------------------------------------------------------------------------------------|--------------------|---------------------------------------------|-----------|---|--|--|--|--|--|--|
| Company         Description         User Name         Password           700 Pre Screen         PreScreen         username         •••••••         • |                    |                                             |           |   |  |  |  |  |  |  |
|                                                                                                    | (                  | Save                                        |           |   |  |  |  |  |  |  |
| Required Information                                                                                                    |                    |                                             |           |   |  |  |  |  |  |  |
|                                                                                                    |                    |                                             |           |   |  |  |  |  |  |  |

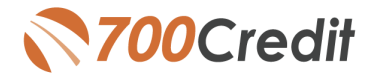

**AffinitivXRM** 

### PULLING CREDIT IN AffinitivXRM

AffinitivXRM is now fully integrated with 700Credit, allowing a dealer to access Credit, Compliance, and Prescreening from one single platform. You can now pull and view Credit from TWO locations within the system.

If the customer has already been logged as a Showroom Visitor in the system, simply click on **Dashboards** on the top-right toolbar, then choose **Showroom Control Manager**.

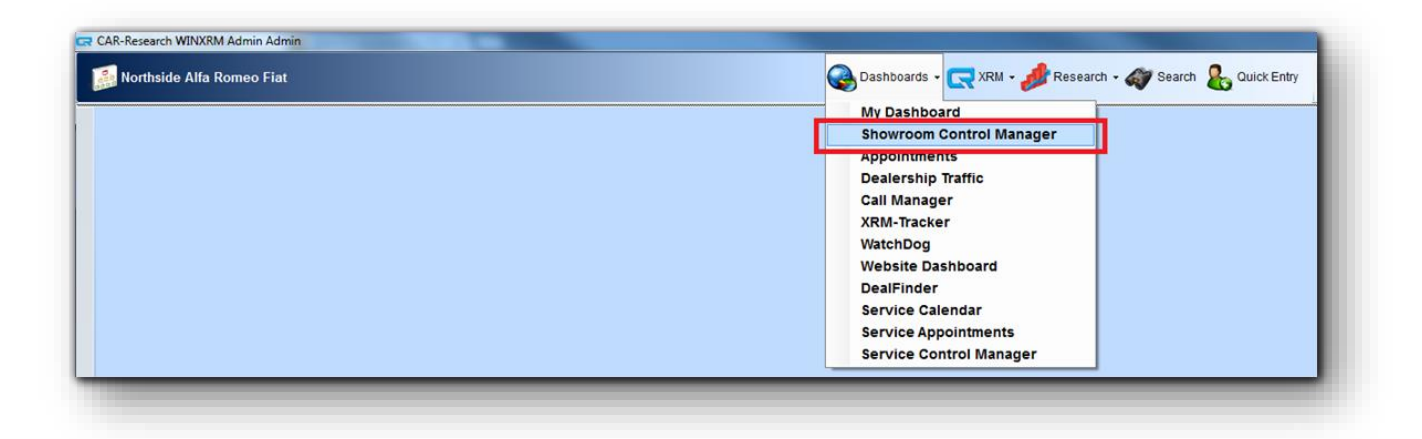

On the *Showroom Control Manager* screen example below, you can see two customer records logged on the *Showroom Control Manager*. The first record has the **Pull Credit** icon grayed out strength letting the user know that credit has not yet been pulled for this customer through XRM/700 Credit. The second customer has the icon in color swhich signifies that the dealership has previously pulled credit. In either case, the user can click on the icon and it will take them to the *View/Pull Credit Screen* (See circled below).

| Dashboard 🗷 Cust Search 🙁                                                | Dashboard 🗷 Cust Search 🗷 Customer (Finnigan, C) 🗵 Showroom Mgr 🗵 |                                                        |                            |                                                                |                  |                 |                       |  |  |
|--------------------------------------------------------------------------|-------------------------------------------------------------------|--------------------------------------------------------|----------------------------|----------------------------------------------------------------|------------------|-----------------|-----------------------|--|--|
| Internet: 0 Appointments: 6                                              | Confirmed: 1                                                      | Show: 1 <u>Prospect</u> : 0                            | Total Guests: 2 Be-Backs   | : 1 <u>In:</u> 0 <u>O</u>                                      | <u>ut: 18 Un</u> | read Intw: 6    | Quotes: 0             |  |  |
| Prod Pres: 1 Demo: 1 Ser                                                 | vice Walk: 1                                                      | Offer to Purchase: 1 Manag                             | er TO: 1 Hot: 0 F&I Tur    | n: 1 Sold - Ente                                               | ered: 1 D        | elivered: 0     |                       |  |  |
| Scheresh Group By: None                                                  | Sort E                                                            | By: Default 🔽 😪 🗛                                      | dmin   🎲 Hide Leads   😪 Hi | ide Service                                                    |                  |                 |                       |  |  |
| Date: 🕥 3/13/2015 🗐 🕥                                                    | 0-45 Minutes (1)                                                  | 45-90 Minutes 90-120 Minut                             | es 120 Plus Minutes Sold ( | (1) Missed Oppt (                                              | 0) Delivery      | Only (0)        |                       |  |  |
| Show Filters                                                             |                                                                   |                                                        |                            |                                                                |                  |                 |                       |  |  |
| Customer                                                                 | Actions                                                           | Salesperson / Mgr                                      | Notes                      | Phone Number                                                   | EM OB BB SK PI   | р D SW ОТРТО НО | DTFI SD DEL Vehicle   |  |  |
| Craig Finnigan<br>(0)<br>10:31 AM                                        | 1<br>& •                                                          | Manifest Salesperson                                   |                            |                                                                | ia (             |                 | 2014 500              |  |  |
| Lauren Mcdonald<br>Thomas Castleschouldt<br>(Sales/Maid) (66)<br>9:25 AM | 2<br>∦ ₹0                                                         | Camron Remigio<br>Desk: Ryan Flores<br>To: Ryan Flores | here to take delivery      | (H) (281) 432-2841<br>(W) (281) 432-2841<br>(C) (832) 401-9308 | a & C            | ┙┙┙┙            | Stock# FP1219 2008 tC |  |  |

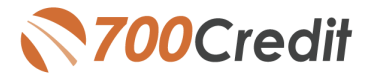

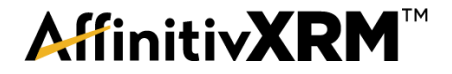

The other way to view/pull credit for a customer is on the customer record. To access the customer record, click on the **Search** icon in the top right toolbar.

| CAR-Research WINXRM Admin Admin |                                              |             | - |
|---------------------------------|----------------------------------------------|-------------|---|
| 🔝 Northside Alfa Romeo Fiat     | 🚱 Dashboards - 戻 XRM - 🦽 Research - 🛷 Search | Quick Entry | R |
|                                 |                                              |             |   |

Enter the appropriate search criteria to locate the customer and click '**Search**'. Click on the '**CustomerID**' in the result list to open the Customer Record.

| _ | Cust Search 🗵            |                  |                |                                |               |            |                 |            |         |         |
|---|--------------------------|------------------|----------------|--------------------------------|---------------|------------|-----------------|------------|---------|---------|
|   |                          |                  |                |                                |               |            | Customer Search |            |         |         |
|   | 🛷 Search 🛛 😵 Cance       | el 🛛 👫 New Custo | omer Location: | Northside Fiat Of Ho           | uston 💽       | -          | _               | _          |         |         |
|   | Last Name                | finnigan         |                |                                | Phone #       |            |                 |            |         | Date    |
|   | First Name               |                  |                |                                | Address       |            |                 |            |         | Stock/E |
|   | Company                  |                  |                |                                | Email Address |            |                 |            |         | Salesp  |
|   | Customer ID/ Alt Cust ID |                  |                |                                | Status        |            |                 | •          |         | BDC E   |
|   | Campaign:                |                  | -              |                                |               |            |                 |            |         | Custon  |
|   | K (1))                   | Page size: 50 💌  | )              |                                |               |            |                 |            |         |         |
| c | Lust ID Customer         | Spouse           | Company        | Email                          | Work Email    | Home Phone | Work Phone      | Cell Phone | Address |         |
| 4 | 1975205 Craig Finnigan   |                  |                | bmitchell@car-<br>research.com |               |            |                 |            |         |         |
| Γ |                          |                  |                |                                |               |            |                 |            |         |         |
|   |                          |                  |                |                                |               |            |                 |            |         |         |
| L |                          |                  |                |                                |               |            |                 |            |         |         |

We have 3 views for the customer record. Below is the Sales View. You will see the credit information highlighted below. It will either have a checkmark "√" or an "×" based on whether or not credit has been pulled on the customer. Click on the word "Credit" to see the View/Pull Credit Screen (highlighted here).

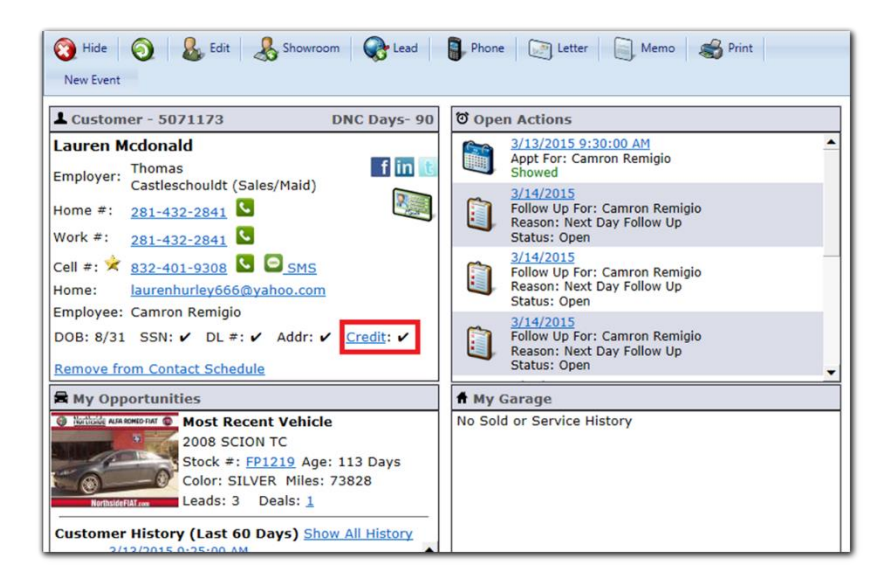

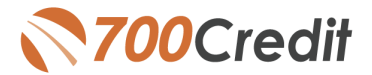

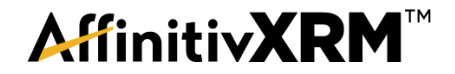

Here is the Edit View of the customer record. The pull/view credit button is on the top toolbar. If you mouse-over the button, it will show a tooltip on whether or not credit has been pulled for this customer. Clicking on the button will open the View/Pull Credit Screen (see below).

| Customer# - 5071173  | Sold (0) \$0.00 Service ( | ov \$0.00 Emails 5<br>edit 🏹 🔝 View | Showroom 3 Phon<br>DL   🛼 🗸   🚭   🤰 | e 2 DNC Days 90           |                                    |
|----------------------|---------------------------|-------------------------------------|-------------------------------------|---------------------------|------------------------------------|
| Customer Information |                           | Credit has been run.                | Contact Information                 |                           | Additional Inf                     |
| Company              |                           |                                     | Address                             | 650 Jayhawker Rd.         | Customer Categ                     |
| Company Name A       |                           |                                     | City / County                       | Cleveland Montgomen       |                                    |
| First Name           | Lauren                    |                                     | State / Zip                         | TX 77328                  |                                    |
| Last Name ^ /Middle  | Mcdonald                  |                                     | Home Email                          | laurenhurley666@yahoo DNE |                                    |
| Employer             | Thomas Castleschouldt     |                                     | Work Email                          |                           | Notes:                             |
| Title/Position       | Sales/Maid                |                                     | Home Phone                          | (281)-432-2841            |                                    |
| Spouse               |                           |                                     | Work Phone / Ext                    | (281)-432-2841            |                                    |
| Employee *           | Camron Remigio            |                                     | Call Diseas                         | (832)-401-9308            | I                                  |
| BDC Employee         |                           | -                                   | Preferred Language *                | English                   | Entered By Cam<br>(3/11/2015 5:58: |

And here is the New view of the customer record. The pull credit button is found by clicking on the + sign at the bottom right corner of the customer page.

| Customer > Cr                                                                                           | aig Finnigan |                       |  | Refresh 😌 |
|----------------------------------------------------------------------------------------------------|--------------|-----------------------|--|-----------|
| 1874057                                                                                                 |              |                       |  |           |
| Mobile #: Oira3) 326<br>Home #: (281) 39<br>Bmail: craigefc<br>Work: schospe<br>Cragbyer<br>Admin Admin |              |                       |  |           |
| EDIT CREDIT                                                                                             |              |                       |  | _         |
|                                                                                                    |              |                       |  |           |
|                                                                                                    |              |                       |  |           |
| Customer History (La                                                                                    |              |                       |  | RBF EDIT  |
|                                                                                                    |              |                       |  |           |
|                                                                                                    |              |                       |  |           |
|                                                                                                    |              | 2009 Toyota Corolla 🥔 |  |           |

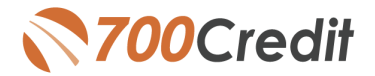

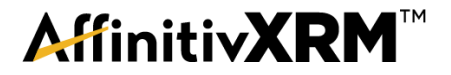

#### **View/Pull Credit Screen**

This screen allows the user to view previously pulled reports and to pull a new report whether it be a Prescreen, OFAC, Red Flag or a full Credit Report. The top section (labeled 1 in the picture) shows any previous pulls. To view the actual report, just click on the **Report Date** and it will open the report (see Credit Report/PreScreen below). To pull a new PreScreen, simply click on the **Pre Screen** button under the customer name (labeled 2 in the picture). To pull a new Credit Report, **select the Bureau(s)** and what type of report you want to pull and then click **Pull Credit** (labeled 3 in the picture). To pull an OFAC or Red Flag report, you **do not** have to select a Bureau.

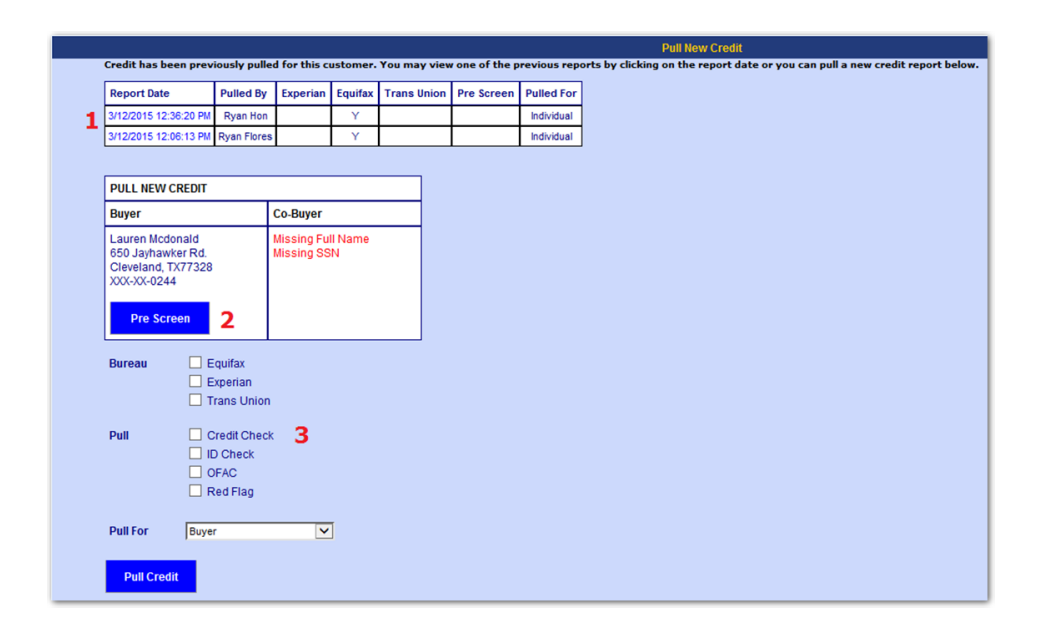

## **Credit Report/PreScreen**

This is the Credit Report you will see when you pull a new credit report or click on a previously pulled report.

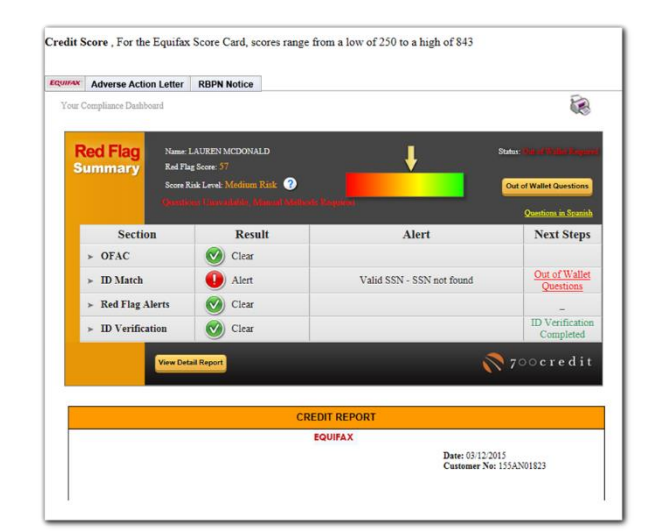

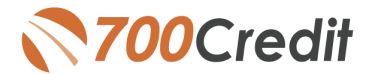

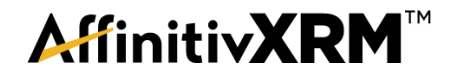

This is a sample Pre Screen Report you will see when you pull a new Pre Screen Report or click on a previously pulled one.

| Quick Screen Results |                                         |               |                                       |  |  |  |  |  |  |
|----------------------|-----------------------------------------|---------------|---------------------------------------|--|--|--|--|--|--|
| Score:               | 813 (Tier 1)                            | Result:       | Consumer Passed Quick Screen Criteria |  |  |  |  |  |  |
|                      | Cons                                    | umer Inform   | mation                                |  |  |  |  |  |  |
| Name:                | VALSAMMA JOSEP                          | Ĥ             | Email:                                |  |  |  |  |  |  |
| Address:             | 840 GEARING AVE<br>PITTSBURGH, PA 15210 |               | Phone:                                |  |  |  |  |  |  |
|                      | A                                       | uto Summa     | гу                                    |  |  |  |  |  |  |
| Available            | e Revolving Credit: \$2,                | 000.00        | Auto Inquiries last 30 days: 0        |  |  |  |  |  |  |
|                      | Ce                                      | rtificate Sta | atus                                  |  |  |  |  |  |  |
| Printed By           | /: N/A                                  |               |                                       |  |  |  |  |  |  |
| Confirmed By         | /: N/A                                  |               | PRINT NOW                             |  |  |  |  |  |  |

## **Viewing the Compliance Dashboard**

To View the 700 Credit Compliance Dashboard, click on the **Main Menu** on the left side, click on **'Reports'**, then click on **'700 Credit Compliance Dashboard**'.

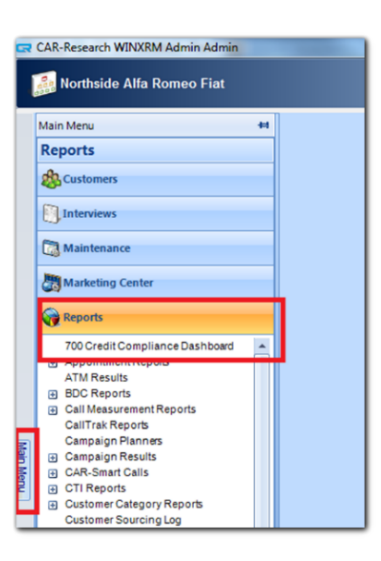

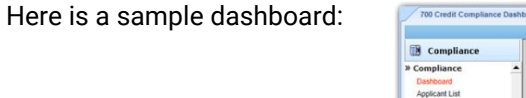

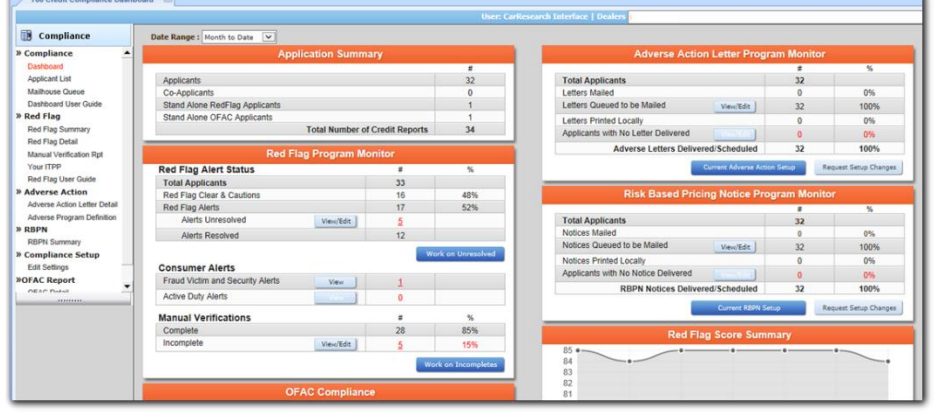

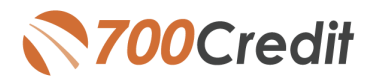

## **AffinitivXRM**<sup>™</sup>

## **INTRODUCTION TO 700DEALER.COM**

As a customer of 700Credit, you have access to your own personal credit portal at <u>www.700dealer.com</u>. You should have received your username and password in a welcome email from 700Credit. If you did not receive this email, or have misplaced it, please send an email to: <u>support@700credit.com</u>, or call: 866-273-3848.

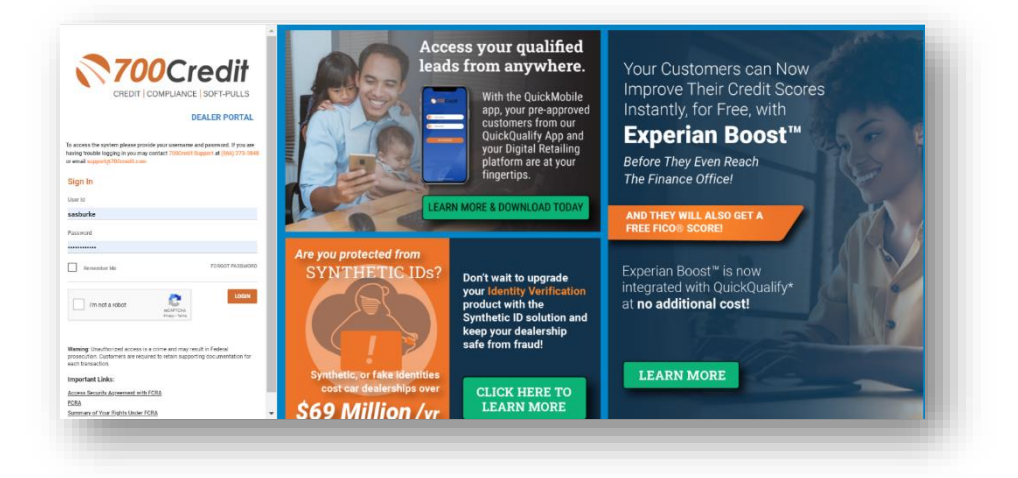

When you log in to 700Dealer.com, simply click on the **Applicant List** menu item in the left-hand column and you will see a list of all. You can select **Date Range** to view different timeframes.

By clicking on any name in the list, you can view their full credit report, red flag, and a link to their compliance dashboard.

| Applicant List              | Date Range : Last 30 Days | 5 🔻 |            |           |                        |         | Bulk Action V                                                                   | No Filter                                         | <ul> <li>Sear</li> </ul> | rch : sasburke                 |
|-----------------------------|---------------------------|-----|------------|-----------|------------------------|---------|---------------------------------------------------------------------------------|---------------------------------------------------|--------------------------|--------------------------------|
| Applicant List              | Applicant                 |     |            |           |                        |         |                                                                                 |                                                   |                          |                                |
| Mallhouse Queue             | Applicant                 |     | Products   | Status    | Users                  |         | Dealer E                                                                        | ate                                               |                          | Action                         |
|                             |                           |     | 00 (592)   | Completed | qq_berglundchryslerjee | epdodge | flatberglund chrysler 1                                                         | 2/24/18 3:15 A                                    | <u>м v</u>               | iew Details Edit Submit Letter |
|                             | <u>.</u>                  | .48 | EQ (681)   | Completed | berglundfiatel         |         | QuickScreen Results                                                             |                                                   |                          | Fred Results                   |
|                             | •                         |     | EQ (648)   | Completed | berglundfiatel         |         |                                                                                 |                                                   |                          |                                |
|                             |                           |     | EQ (728)   | Completed | berglundfiatel         |         | Scorv: 606 (Tier 6) Renal<br>Present                                            | Communer Passed Quie<br>by EQ: Equidas Raik Score | k Screen Criteria        |                                |
|                             |                           |     |            |           |                        |         | Consumer Information                                                            |                                                   |                          |                                |
|                             |                           |     | EQ (617) 📷 | Completed | berglundfiatel         |         | Name: Test Prescreen<br>Address: 1402 Southness for<br>Fastery Island, IL 60790 |                                                   |                          |                                |
|                             |                           |     | EQ (617) 📷 | Completed | berglundfiatel         |         | Auto Summary                                                                    |                                                   |                          |                                |
|                             |                           |     | EQ (746)   | Completed | berglundfiatel         |         | Available Revolving Credit: \$11,123,00                                         | Auto Doparara Last 20                             | days 0                   |                                |
| Ŧ                           |                           |     | OFAC       | Completed | berglundfiatel         |         | Sates Line Line L                                                               | Original Terms:                                   | No. Late Payments        | Monthly Payment                |
|                             |                           |     |            |           |                        |         | 27.55% 59,645.00<br>Prevent Park Estimated Payoff                               | 120 Months<br>Remaining Terms                     | 0<br>Joint               | \$237.00                       |
| Applicant List              |                           |     |            |           | Nevt                   |         | 69% \$3,000.00<br>VD/Math                                                       | 15 Months<br>Loss Type                            | NO<br>Trade Itatas:      |                                |
| New Applicant               |                           |     |            |           | INCAL                  | _       | Yes                                                                             | Auto Lease                                        | Open                     |                                |
|                             | Add New                   |     |            |           |                        |         | 12345<br>Auto Trade Line 2                                                      |                                                   |                          |                                |
| Compliance                  | Applicant Details         |     |            |           |                        |         | Interest Rate: Original Assessment                                              | Original Terms:                                   | No. Late Payments        | Monthly Payment:               |
| i Training / Education      | Applicant History         |     |            |           |                        |         | Present Pail: Latinated Payoff: 37633-00                                        | Remaining Terms:<br>57 Months                     | Just.                    | 3237309                        |
|                             |                           |     |            |           |                        |         | VIN Match                                                                       | Loss Type:                                        | Trade Duttes:            |                                |
| 🖉 Usage Analysis            |                           |     |            |           |                        |         | VEN                                                                             | Auto Lease                                        | Open                     |                                |
| Administration              |                           |     |            |           |                        |         | Auto Trade Line 3                                                               |                                                   |                          |                                |
| 2019                        |                           |     |            |           |                        |         | Interest Rate: Original Annual:<br>60.86% \$531.00                              | Original Terms<br>120 Months                      | No. Late Payments        | Monthly Payment:<br>\$27,00    |
| Dealer                      |                           |     |            |           |                        |         | Percent Paid. Leanabed Payoff.<br>8% \$491.00                                   | Remaining Terms<br>98 Months                      | NO                       |                                |
| Summit Summit               |                           |     |            |           |                        |         | VIN Match<br>Yes                                                                | Loss Type<br>Auto Lease                           | Trade Status:<br>Open    |                                |
| March TI-13   Henderson, WV |                           |     |            |           |                        |         | VDI<br>12345                                                                    |                                                   |                          |                                |
|                             |                           |     |            |           |                        |         | Auto Trade Line 4                                                               |                                                   |                          |                                |
|                             |                           |     |            |           |                        |         | Interest Rate: Original Amount<br>99,96% \$366.00                               | Original Terms<br>96 Months                       | No. Late Payments<br>0   | Monthly Payment:<br>\$295.00   |
|                             |                           |     |            |           |                        |         | Prevent Paul: Estimated Psyoff<br>47% \$196.00                                  | 0 Months                                          | NO                       |                                |
|                             |                           |     |            |           |                        |         | VIN Marin<br>Yes                                                                | Loss Type<br>Auto Lease                           | Trade Status:<br>Open    |                                |
|                             |                           |     |            |           |                        |         | VDI<br>12345                                                                    |                                                   |                          |                                |
|                             |                           |     |            |           |                        |         | Certificate Status                                                              |                                                   |                          |                                |
|                             |                           |     |            |           |                        |         | Praint By: N/A<br>Conferent By: N/A                                             |                                                   |                          |                                |
|                             |                           |     |            |           |                        |         |                                                                                 |                                                   |                          | Precont Enal                   |

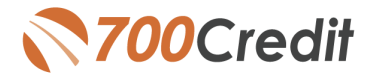

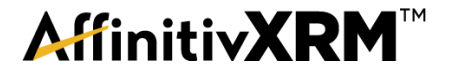

#### **MANAGING USERS**

You can add, edit or delete users who have access to your customer, credit and lead information through the following process.

- 1. Log in to 700Dealer.com
- 2. Click on the "USERS" link in the left-hand navigation.
- 3. To **EDIT** a user's credentials, click the Edit link on the right.
- 4. To **DELETE** a user, click the Delete link on the right.
- 5. To **Create a NEW user**, click on the Copy link on the right.

| Administration     |   |                     |                            |              |              |        |                                   | Search       |       | Go                   |
|--------------------|---|---------------------|----------------------------|--------------|--------------|--------|-----------------------------------|--------------|-------|----------------------|
| count Profile      | - | Hide Inactive       |                            |              |              |        |                                   |              |       |                      |
| ne Invoicing       |   | UserID              | Name                       | UserLevel    | UserType     | Status | Dealer                            | City         | State | Action               |
| security           |   | cartercountydcjcudl | CU DL Interface            | Dealer User  | Gateway User | Active | Carter County Dodge Chrysler Jeep | Ardmore      | OK    | Edit   Delete   Copy |
| lers               |   | cartercountydcjdc   | Elend Solutions Interface  | Dealer User  | Gateway User | Active | Carter County Dodge Chrysler Jeep | Ardmore      | OK    | Edit   Delete   Copy |
| rs                 |   | cartercountydcpq    | ElendSolutionsPQ Interface | Dealer User  | Gateway User | Active | Carter County Dodge Chrysler Jeep | Ardmore      | OK    | Edit   Delete   Copy |
| er Levels          |   | cartercountyhyucudl | CU DL Interface            | Dealer User  | Gateway User | Active | Carter County Hyundai             | Ardmore      | ОК 🌈  | Edit   Delete   Copy |
| a Access           |   | cartercountyhyudc   | Elend Solutions Interface  | Dealer User  | Gateway User | Active | Carter County Hyundai             | Ardmore      | ок 🔪  | Edit   Delete   Copy |
| ers                |   | cchyundaidcpq       | ElendSolutionsPQ Interface | Dealer User  | Gateway User | Active | Carter County Hyundai             | Ardmore      | OK    | Edit   Delete   Copy |
| lit Engine Monitor |   | fchavez             | Frank Chavez               | Dealer Admin | ODE User     | Active | Carter County Dodge Chrysler Jeep | Ardmore      | OK    | Edit   Delete   Copy |
|                    |   | keystonechevycudl   | CU DL Interface            | Dealer User  | Gateway User | Active | Keystone Chevrolet                | Sand Springs | OK    | Edit   Delete   Copy |
| ID Lookup          |   | keystonechevydrc    | Drive Centric Interface    | Dealer User  | Gateway User | Active | Keystone Chevrolet                | Sand Springs | OK    | Edit   Delete   Copy |
| соде Гоокпр        |   | keystonegbg         | Gubagoo Interface          | Dealer User  | Gateway User | Active | Keystone Chevrolet                | Sand Springs | OK    | Edit   Delete   Copy |
| up                 |   |                     |                            |              |              | 12     |                                   |              |       |                      |
| S Detail           | - |                     |                            |              |              | _      |                                   |              |       |                      |

When you click on **Edit**, you will be brought to a screen where you can make changes to the information.

| JserId:*             | Password:*               | RetypePassword:* Password Bules:                                  |
|----------------------|--------------------------|-------------------------------------------------------------------|
| artercountydcjcudl   | •••••                    | Password must be at least 8 characters long.                      |
| irst Name : *        | Middle Name :            | Last Name : Password must contain an uppercase character.         |
| CU DL                |                          | Interface Password must contain a lowercase character.            |
| Address :            |                          | Password must contain a numeric character.                        |
| 3600 W. Broadway     |                          | Password and Retype Password must match.                          |
| Zip:*                | City : *                 | State :* Phone : Password shouldn't match with last four password |
| 73401                | Ardmore                  | OK Y 580-226-1210                                                 |
| Email Address : *    |                          |                                                                   |
| support@700credit.co | om Emai                  | Password                                                          |
| User Settin Infor    | nation                   |                                                                   |
| - Oser Secop Infor   | User Level all           |                                                                   |
| Jser Type : *        | User Level :*            |                                                                   |
| Gateway User         | Dealer User              | Autogenerate Letter is on                                         |
| Dealer :             |                          | Select Default Dealer :                                           |
| Carter County Hyund  | ai                       | CarterCountyDodgeChryslerJeep                                     |
|                      |                          |                                                                   |
|                      | · ·                      |                                                                   |
| Disable User         |                          |                                                                   |
| From IP              | To IP                    | AddAnotherIoRange                                                 |
| 205.80.1.1           | 205.80.255.2             | .55 Lot Delete                                                    |
|                      |                          |                                                                   |
|                      |                          |                                                                   |
| _                    |                          |                                                                   |
| Restrict Days of we  | ek and time of day acces | 55                                                                |
| Force Password ch    | ange on next Login       |                                                                   |
| Show in QuickApp     | Dropdown                 |                                                                   |
| Login Required       |                          |                                                                   |
| Security Questions   |                          |                                                                   |
| Question 1:          | city where compar        | ny is located * Answer 1: Ardmore *                               |
| Question 2:          | city where compar        | s is located * Answer 7: Ardmora *                                |
| Quescion 2.          | city where compar        | ry is located Allows 2. Promote                                   |
| Overhee 2            |                          | av is located                                                     |

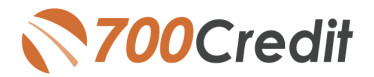

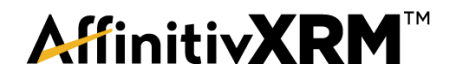

## **Creating a New User**

| Administration      |                     |                            |              |              |            |                                   | Search       |       | Go                   |
|---------------------|---------------------|----------------------------|--------------|--------------|------------|-----------------------------------|--------------|-------|----------------------|
| ount Profile        | Hide Inactive       |                            |              |              |            |                                   |              |       |                      |
| ine Invoicing       | UserID              | Name                       | UserLevel    | UserType     | Status     | Dealer                            | City         | State | Action               |
| e security          | cartercountydcjcudl | CU DL Interface            | Dealer User  | Gateway User | Active     | Carter County Dodge Chrysler Jeep | Ardmore      | ОК    | Edit   Delete   Copy |
| alers               | cartercountydcidc   | Elend Solutions Interface  | Dealer User  | Gateway User | Active     | Carter County Dodge Chrysler Jeep | Ardmore      | OK    | Edit   Delete   Copy |
| sers                | cartercountydcpq    | ElendSolutionsPQ Interface | Dealer User  | Gateway User | Active     | Carter County Dodge Chrysler Jeep | Ardmore      | OK    | Edit   Delete   Copy |
| ser Levels          | cartercountyhyucudl | CU DL Interface            | Dealer User  | Gateway User | Active     | Carter County Hyundai             | Ardmore      | OK    | Edit   Delete   Copy |
| ata Access          | cartercountyhyudc   | Elend Solutions Interface  | Dealer User  | Gateway User | Active     | Carter County Hyundai             | Ardmore      | OK    | Edit   Delete   Copy |
| tters               | cchyundaidcpq       | ElendSolutionsPQ Interface | Dealer User  | Gateway User | Active     | Carter County Hyundai             | Ardmore      | OK    | Edit   Delete   Copy |
| dit Engine Meniter  | fchavez             | Frank Chavez               | Dealer Admin | ODE User     | Active     | Carter County Dodge Chrysler Jeep | Ardmore      | OK    | Edit   Delete   Copy |
| edit Engine Monitor | keystonechevycudl   | CU DL Interface            | Dealer User  | Gateway User | Active     | Keystone Chevrolet                | Sand Springs | OK    | Edit   Delete   Copy |
| Lookup              | keystonechevydrc    | Drive Centric Interface    | Dealer User  | Gateway User | Active     | Keystone Chevrolet                | Sand Springs | OK    | Edit   Delete   Copy |
| ibcode Lookup       | keystonegbg         | Gubagoo Interface          | Dealer User  | Gateway User | Active     | Keystone Chevrolet                | Sand Springs | ОК    | Edit   Delete   Copy |
| pup<br>AS Detail    |                     |                            |              |              | 1 <u>2</u> |                                   |              |       |                      |

To create a new user, it is easiest to find a similar user id select the **COPY** action as highlighted above. You can then fill in the new user information and make any changes in the setup necessary.

| User Information                                                                                                    |                                                                                                    |  |  |  |  |
|----------------------------------------------------------------------------------------------------|----------------------------------------------------------------------------------------------------|--|--|--|--|
| Upstick*         Parsmord*         BitypeParsmord*           First Rune :*         Iddle Name :         Last Name :           Address :         Safe :*         Safe :*           201*         Opt :*         Safe :*           2021*         Opt :*         Safe :*           Email Address :*         Email Address :*         Email Address :* | Password Rules:<br>Password mut had i stat 8 characters lang.<br>Password mut catefina is uppercase character.<br>Password mut catefina is also<br>Password of an karagine Panawed mut mutch.<br>Password shouldn't match with last four password |  |  |  |  |
| - Hear Sattin Information                                                                                                    |                                                                                                    |  |  |  |  |
| User Types 1 * User Lored 1*<br>Concern Types 1 * Concern * Anti-Generate Letter is on<br>Felder<br>Carter County Hypodel<br>Carter County Hypodel<br>Carter County Hypodel<br>To IP<br>To IP<br>Addoonter/adapted                                                                                                    | t Defail Baile 1<br>IncSound DodgeDryslerix ¥                                                                                                    |  |  |  |  |
| Bastrict Days of week and time of day access     Forcer Parsword dhange on next Lagn     Show in QuickApo Dropdown     Lagn Require     Security Questione                                                                                                    |                                                                                                    |  |  |  |  |
| Gateway User Information                                                                                                    |                                                                                                    |  |  |  |  |
| Customer *         eLEthD Solutions         *           Output Format         7000redit 5.0         *           RedRag Format         Erenne         *                                                                                                    |                                                                                                    |  |  |  |  |
| Credit Bureau Data XML Data Tags (Score Only)     Credit Bureau Data XML Data Tags (All Elements)                                                                                                    | Return Red Flag Ant. Lags                                                                                                    |  |  |  |  |
| Include Letters                                                                                                    |                                                                                                    |  |  |  |  |
| Include 2nd Letter                                                                                                    |                                                                                                    |  |  |  |  |
| Add RawData to XML QuickScreen/QuickQualify Stylesheet:                                                                                                    | Default     AutoLoop     AutoSoftNet     Eleads     Reynolds CRM     AutoRaptor     Dominion Web Control     Fast Lane                                                                                                    |  |  |  |  |
| C Enable Duplicate Search and Append Request                                                                                                    | ageSize 🖲 Large 🔍 Small                                                                                                    |  |  |  |  |
|                                                                                                    |                                                                                                    |  |  |  |  |

If you have any questions about what you can do in 700Dealer.com portal please contact our support team at <a href="mailto:support@700credit.com">support@700credit.com</a>, or call: 866-273-3848.